### **Data Certification in AQS**

Chris Chapman, US EPA National Air Quality Conference Atlanta, Georgia August 13, 2014

> National Ambient Air Monitoring Conference August 2014

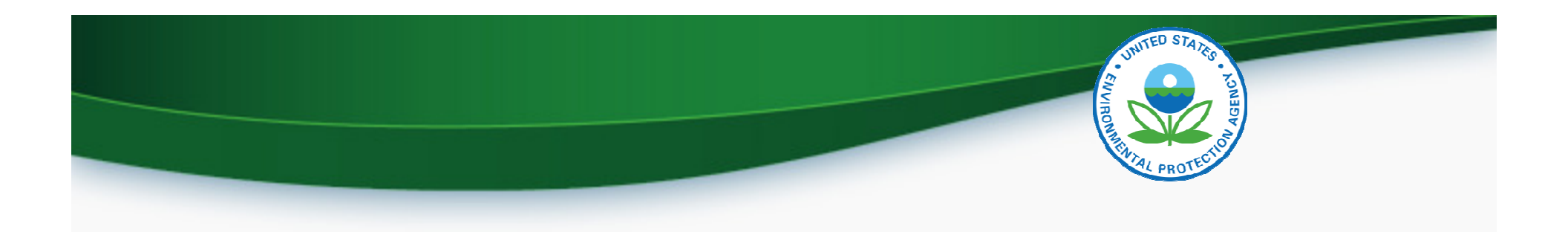

### Data Certification: The Basics

- Formal statement attesting to ambient data completeness and accuracy
- Submitted by monitoring agencies to EPA on annual basis
- Process that combines a required action followed by a discretionary EPA review

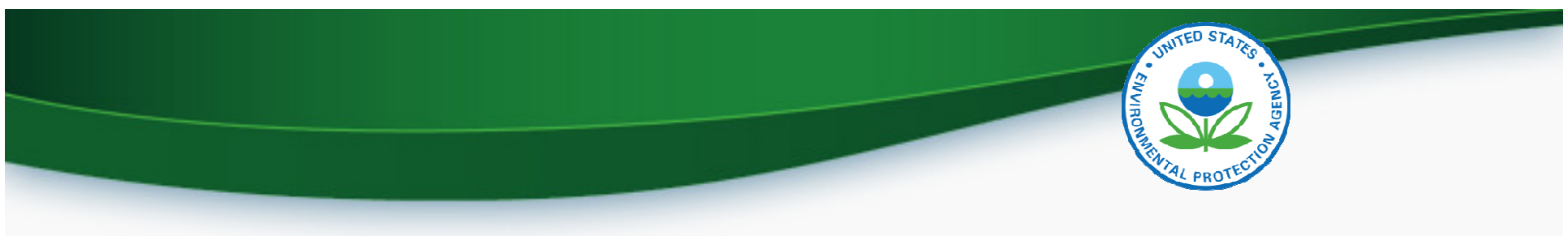

## Preliminaries: What should a certifying agency do?

- 1. Review the Certifying Agency role assignments:
  - a) Run the AQS Monitor Description Report Will show all Agency Roles for each monitor (AMP390)
  - b) Compare against Monitoring Network Plan
- 2. Use AQS (Batch MD transaction or Maintain Monitor) to correct any discrepancies.
  - a) Assumption: The monitor belongs to the Screening Group for the certifying agency or an agency that is subordinate to them.

### The Procedure: What does an agency do?

- Conduct and complete ambient air quality monitoring and QA as per 40 CFR Part 58 and submit all relevant data to AQS.
- 2. Run the Data Certification Report (AMP600) for your Certifying Agency.
  - a) This will calculate a recommended certification flag for each monitor-year based on Part 58 criteria and display the results for all monitors and PQAOs associated with the Certifying Agency.

### Requesting a Data Certification Report

|       | 🙀 Standard Report Criteria Selection (North Carolina Edas) AMP600 📃 📃 |                                                          |                           |               |    |              |                |                  |   |  |  |  |  |  |
|-------|-----------------------------------------------------------------------|----------------------------------------------------------|---------------------------|---------------|----|--------------|----------------|------------------|---|--|--|--|--|--|
|       | Criteria Set                                                          |                                                          | Monitor Selection         | Area Selectio | n  | Sort Order   | Report Options | Retrieve Reports | ] |  |  |  |  |  |
|       | Criteria Set                                                          |                                                          |                           |               | -  | Desc         |                |                  | _ |  |  |  |  |  |
|       | Owner                                                                 | ROBERT                                                   | COATS                     |               |    | Type PRIVATE |                |                  |   |  |  |  |  |  |
|       | Report C                                                              | Report Code AMP600 Report Name Data Certification Report |                           |               |    |              |                |                  |   |  |  |  |  |  |
|       | c<br>e                                                                |                                                          | Run Online                |               | Re | port Outputs | Dript Form     |                  | - |  |  |  |  |  |
|       |                                                                       |                                                          | Send via Email            |               |    | νı.          | File Nam       |                  | _ |  |  |  |  |  |
|       |                                                                       |                                                          |                           |               |    |              |                |                  |   |  |  |  |  |  |
| Must  | Report S                                                              | Selection                                                | n Mode                    |               |    |              |                |                  |   |  |  |  |  |  |
| Click |                                                                       | ()<br>()                                                 | Monitor Selection(detail) |               |    |              |                |                  |   |  |  |  |  |  |
| nere  |                                                                       |                                                          | Area Selection            |               |    |              |                |                  |   |  |  |  |  |  |
|       |                                                                       |                                                          | Gen                       | erate Report  |    |              |                |                  |   |  |  |  |  |  |

### **Request Criteria**

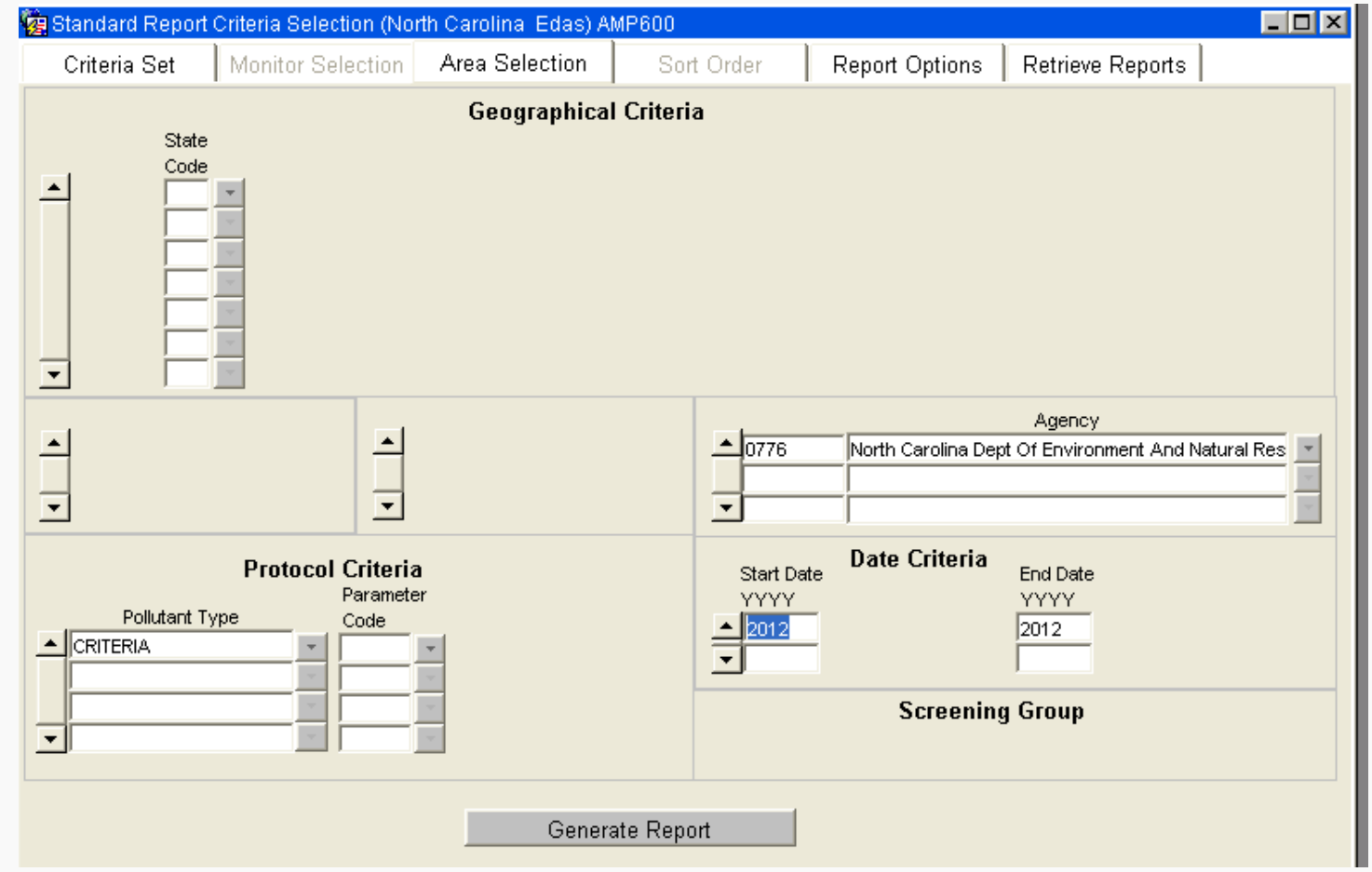

NITED STATES

### The Procedure – Part 2: Data Review

- 3. Review the certification report. For 'N' recommendations:
  - a) Has any ambient monitoring data not yet been submitted?
  - b) Has any QA/QC data (e.g. Precision and Accuracy transactions) not been submitted?
  - c) Should any ambient monitoring data be invalidated and removed from AQS based on QA/QC results?
- 4. Make corrections to AQS data as needed.
- 5. If you are perplexed about a result on the AMP600 and want background data, run an AMP256 (Data Quality Indicator) Report.
- 6. Rerun certification report and verify results are final.

#### **Certification Report Summary**

Mar. 29

UNITED STATES

| Certification Year:<br>Certifying Agency: | 2012<br>Maine D E P. Bureau Of   | Air Quality | Control Augusta (06 | (35)                      |                       |                |
|-------------------------------------------|----------------------------------|-------------|---------------------|---------------------------|-----------------------|----------------|
| Pollutants in Report:                     | Name                             |             | Number              | Monitors                  | s Monitors Not        |                |
| PM2.5 - Local                             | Conditions                       | 881         | 101 12              | 8                         | 4                     |                |
| PQAOs in Report:                          |                                  |             |                     |                           | QAPP                  |                |
| PQAO Nam                                  | ie.                              |             |                     | PQAO Code                 | Approval Date         | TSA Date       |
| Maine D.E.P.                              | Bureau Of Air Quality Cont       | trol, Augus | ta                  | 0635                      | 10/15/11              | 09/27/12       |
| Summary of 'N' flags<br>Pa                | s for all pollutants:<br>rameter |             | AQS<br>Recommended  | Cert. Agency<br>Requested | Reason for Recom      | mendation      |
| PQAO Co                                   | de AQS Site-ID                   | POC         | Certification       | Certification             | Against Certificatio  | on             |
| 0635 881                                  | 01 23-003-0014                   | 1           | N                   |                           | Annual Summary comple | eteness < 70%. |
| 0005 004                                  | 04 22.005.0045                   | 4           | N                   |                           | Manifest              | M              |

#### **Certification Report for Particulate Matter**

#### Certifying Year:2012

Certifying Agency: Maine D.E.P. Bureau Of Air Quality Control, Augusta (0635)

Parameter:PM2.5 - Local Conditions (88101)PQAO Name:Maine D.E.P. Bureau Of Air Quality Control, Augusta (0635)Quality Assurance Project Plan Approval Date:

| Collocation Summary |         |            |       |         |                       | PEP Summary   |                |         |          |        |            |           |           |                    |           |         |            |       |
|---------------------|---------|------------|-------|---------|-----------------------|---------------|----------------|---------|----------|--------|------------|-----------|-----------|--------------------|-----------|---------|------------|-------|
|                     |         |            | #     | # Sites | # Sites               | %             | CV             | ~       | Criteria | n #    | # #Au      | dited     | #PEP      | # PEP              | %         |         | Cri        | teria |
|                     | Metho   | <u>d</u> # | Sites | Req     | Collocate             | Colloc        | ated Est       | CVU     | B Met?   | Meth   | nods Met   | nods      | Required  | Submitted          | Complet   | e Bias  | M          | let?  |
|                     | 117     |            | 2     | 1       | 1                     | 100           | 6.19           | 8.5     | 5 Y      | 2      | 2          | 1         | 8         | 6                  | 75        | +3.0    | 5          | Y     |
|                     | 118     |            | 7     | 1       | 1                     | 100           | 8.10           | 10.0    | 9 Y      |        |            |           |           |                    |           |         |            |       |
| Non                 | itors S | um         | marie | s       |                       |               |                |         |          |        |            |           |           |                    |           |         |            |       |
|                     |         |            |       |         |                       | Rout          | ine Data (ug   | /m3)    |          | Flow F | Rate Audit |           | Collocati | on                 | PEP       | Cert    | tification |       |
|                     |         |            |       | Mon     | nitor                 |               | Exceed.        | Outlier | %        |        | %          |           | %         | PQAO               | PQAO      | AQS Rec | Reg I      | EPA   |
| AQS                 | Site ID | POC        | CMeth | od Ty   | <u>pe</u> <u>Mean</u> | <u>Min</u> Ma | <u>x</u> Count | Count   | Complete | Bias   | Complete   | <u>cv</u> | Complet   | e <u>Crit. Met</u> | Crit. Met | Value   | Value V    | /alue |
| 23-00               | 01-0011 | 1          | 118   | SLAM    | IS 7.10               | 1.4 20.       | 7              | 0       | 75       | +0.93  | 100        |           |           | Y                  | Y         | Y       |            |       |

# UNITED STATES SOUBSPILL

### The Procedure – Part 3: Indicating request in AQS:

- 1. Access the Certification Form in AQS
- 2. Query the data for your certifying agency / year.
  - a) Can subset data by pollutant
- 3. Use the "shortcut" button at the bottom of the form, "Initialize monitoring agency requested values"
- 4. If you want to request a change to the recommended value:
  - a) Scroll to the line to be changed
  - b) Change the "Monitoring Agency Request" column value
  - c) Enter the justification in the Monitoring Agency Comment
- 5. When you are done, click save.

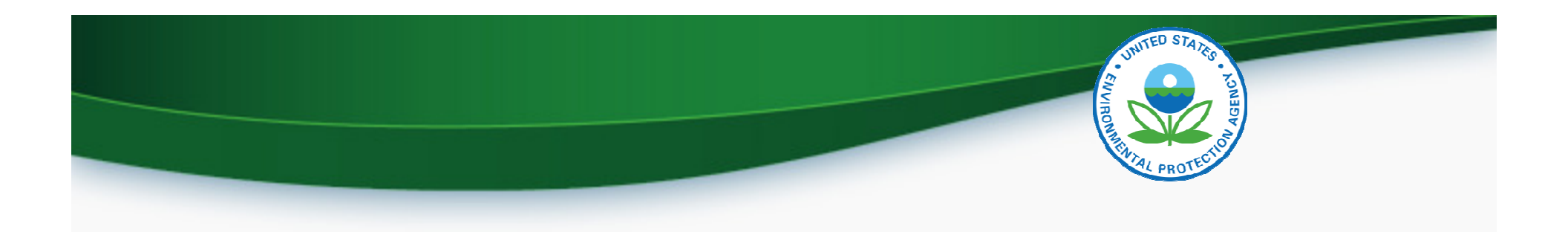

| Que          | Query Criteria                                                      |           |             |               |                           |                        |  |  |  |  |
|--------------|---------------------------------------------------------------------|-----------|-------------|---------------|---------------------------|------------------------|--|--|--|--|
| Year 20      | 11 Agency 0776                                                      | North     | Carolina De | pt Of Enviror | ment And Natural Resource |                        |  |  |  |  |
|              | State                                                               |           |             |               |                           |                        |  |  |  |  |
|              |                                                                     |           |             |               |                           |                        |  |  |  |  |
|              |                                                                     |           |             |               |                           |                        |  |  |  |  |
| Classifi     |                                                                     |           | Parameter   | 99101         | PM2.5 - Local Conditions  | Certification Flag     |  |  |  |  |
|              | CRITERIA Farancei 188101 JPM2.5 - Lucar Conditions                  |           |             |               |                           |                        |  |  |  |  |
| Cort         | ifications                                                          |           |             |               |                           |                        |  |  |  |  |
| Cen          | incations                                                           | AQS       | Monitorina  | Official      |                           |                        |  |  |  |  |
|              | R                                                                   | ecommende | d Agency    | Certification |                           |                        |  |  |  |  |
| Year         | AQS Monitor ID                                                      | Flag      | Request     | Flag          | Monitoring Agency Comment | Region Comment         |  |  |  |  |
| <u> 2011</u> | 37-001-0002-88101-1                                                 | Y         |             |               |                           |                        |  |  |  |  |
| 2011         | 37-021-0034-88101-1                                                 | Y         |             |               |                           |                        |  |  |  |  |
| 2011         | 37-021-0034-88101-2                                                 | Y         |             |               |                           |                        |  |  |  |  |
| 2011         | 37-033-0001-88101-1                                                 | Y         |             |               |                           |                        |  |  |  |  |
| 2011         | 37-035-0004-88101-1                                                 | Y         |             |               |                           |                        |  |  |  |  |
| 2011         | 37-035-0004-88101-2                                                 | Y         |             |               |                           |                        |  |  |  |  |
| 2011         | 37-037-0004-88101-1                                                 | Y         |             |               |                           |                        |  |  |  |  |
| 2011         | 37-051-0009-88101-1                                                 | Y         |             |               |                           |                        |  |  |  |  |
| 2011         | 37-057-0002-88101-1                                                 | Y         |             |               |                           |                        |  |  |  |  |
| 2011         | 37-061-0002-88101-1                                                 | Y         |             |               |                           |                        |  |  |  |  |
| 2011         | 37-063-0015-88101-1                                                 | Y         |             |               |                           |                        |  |  |  |  |
| 2011         | 37-065-0004-88101-1                                                 | Y         |             |               |                           |                        |  |  |  |  |
|              | 37-067-0022-88101-1                                                 | Y         |             |               |                           |                        |  |  |  |  |
| 2011         | 37-067-0022-88101-2                                                 | N         |             |               |                           |                        |  |  |  |  |
| 2011         | 37-067-0022-88101-3                                                 | N         |             |               |                           |                        |  |  |  |  |
| 2011         | 37-067-0022-88101-5                                                 | N         |             |               |                           |                        |  |  |  |  |
| 2011         | 37-067-0030-88101-1                                                 | Y         |             |               |                           |                        |  |  |  |  |
| 2011         | 37-067-0030-88101-2                                                 | N         |             |               |                           |                        |  |  |  |  |
| 2011         | 37-071-0016-88101-1                                                 | Y         |             |               |                           |                        |  |  |  |  |
| 2011         | 37-081-0013-88101-1                                                 | Y         |             |               |                           |                        |  |  |  |  |
| 2011         | 37-081-0014-88101-1                                                 | Y         |             |               |                           |                        |  |  |  |  |
| 2011         | 37-087-0012-88101-1                                                 | Y         |             |               |                           |                        |  |  |  |  |
| 2011         | 37-101-0002-88101-1                                                 | Y         |             |               |                           |                        |  |  |  |  |
| 2011         | 37-107-0004-88101-1                                                 | Y         |             |               |                           |                        |  |  |  |  |
| ▼ 2011       | 37-111-0004-88101-1                                                 | Y         |             |               |                           |                        |  |  |  |  |
|              |                                                                     |           |             |               |                           |                        |  |  |  |  |
| horte        | Initialize Monitoring Agency Requested Values Search Certifications |           |             |               |                           |                        |  |  |  |  |
| non          | jui                                                                 |           |             |               | Prev Requested Dit        | ffers From Recommended |  |  |  |  |
|              |                                                                     |           |             |               |                           | un Franz Democrate d   |  |  |  |  |
| _            |                                                                     |           |             |               | Next V Assigned Diffe     | ers From Requested     |  |  |  |  |

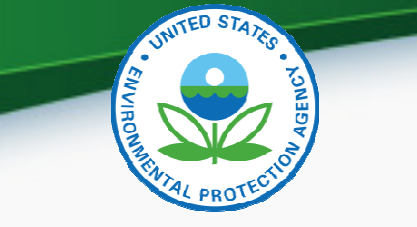

### The Procedure – Part 4: Reports for Certification Package

- 1. Run the AMP600 report one last time to include with certification letter.
  - a) Report will show both AQS recommended value and Certifying Agency requested value, and Certifying Agency comments when different.
- 2. Run the AMP450NC report for non-criteria pollutants.